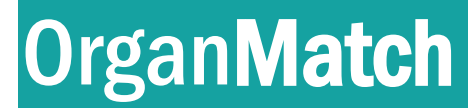

How to Guide

# **OrganMatch Transplantation Portal**

The purpose of this document is to provide the users of the OrganMatch – Transplantation Portal a detailed guide to the data fields and functionality in OrganMatch.

## Index

| OrganMatch Transplantation Portal | 1  |
|-----------------------------------|----|
| Index                             | 1  |
| 1. Access to OrganMatch           | 1  |
| 2. Main Menu                      | 2  |
| 3. Patient information            | 3  |
| 4. Match Event Assessment         | 15 |
| Definitions                       | 15 |

# 1. Access to OrganMatch

Access to OrganMatch can be requested by clinicians and transplant coordinators in transplant units and clinical units in Australia and New Zealand. Access must be approved by the head of the transplant or clinical unit. OrganMatch Lab users cannot request access on the behalf of the clinicians. All requests should be referred to the National OrganMatch Office.

There are four roles that can be assigned in the Transplant portal:

- Provider can view all screens, download reports, add and reply to notes.
- Coordinator additional functionality includes the ability to edit selected data fields.
- ANZKX Coordinator view all records of patients/donor enrolled for ANKX.
- Registration ability to create a new person record and program enrolment.

Request forms can be accessed on the OrganMatch Website.

www.donatelife.gov.au/for-healthcare-workers/organmatch

OrganMatch Transplantation portal allows the clinical units to view information on recipients and living donors to which they have access. Access to data is determined by linkage via the Provider or Hospital Links.

**Note:** You can only view a recipient or a living donor you are linked to via the Provider or Hospital Links. Please contact your OrganMatch Laboratory to notify them of any changes to recipient/donor Provider or Hospital Links.

OM-013

Version: 25

## **Provider**

# 2. Main Menu

The following menu options are available:

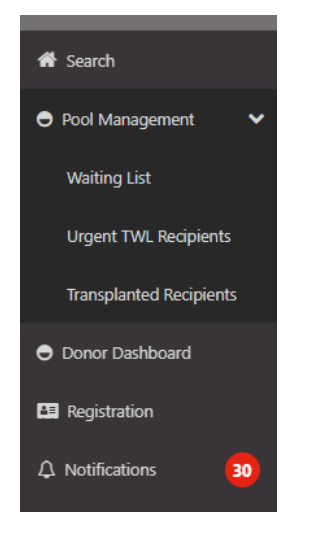

## 2.1 Search

Recipient and donor records can be searched using:

- OM ID
- Name
- Date of Birth
- Hospital reference
- National reference.

### 2.2 Pool Management

See Pool Management – Transplantation Portal (OM-056) for further information.

## 2.3 Donor Dashboard

See Donor Dashboard- Transplantation Portal (OM-060) for further information.

Version: 25

**Provider** 

## 2.4 Registration

Registration is where patients and donors can be registered for different organ programs and pathways in OrganMatch.

Refer to Section 3.4 Enrolments for transplant, for further information.

## 2.5 Notifications

See Notifications – Transplantation Portal (OM-011) for further information.

## 3. Patient information

Patient information is found in the Match Profile.

| Match profile |                                        |  |  |  |  |  |  |  |  |  |
|---------------|----------------------------------------|--|--|--|--|--|--|--|--|--|
| AuSNaJjDO     | CrJAdN ZFpGN RECIPIENT                 |  |  |  |  |  |  |  |  |  |
| Ŵ             | Male<br>25 years 7 months (08/01/1997) |  |  |  |  |  |  |  |  |  |
| > Histoc      | ompatibility profile                   |  |  |  |  |  |  |  |  |  |
| > Sample      | > Samples & test results               |  |  |  |  |  |  |  |  |  |
| > Medica      | > Medical information                  |  |  |  |  |  |  |  |  |  |
| > Enrolm      | > Enrolments for transplant            |  |  |  |  |  |  |  |  |  |
| > Report      | > Reports                              |  |  |  |  |  |  |  |  |  |
| > Notes       | > Notes & attachments                  |  |  |  |  |  |  |  |  |  |
| > De-ide      | ntified Notes & attachments            |  |  |  |  |  |  |  |  |  |
| > TWL M       | latch history                          |  |  |  |  |  |  |  |  |  |
| > Living      | Donor Match History                    |  |  |  |  |  |  |  |  |  |
| > Transp      | lants                                  |  |  |  |  |  |  |  |  |  |
| > Demog       | graphic & contact details              |  |  |  |  |  |  |  |  |  |
| > Provid      | ers                                    |  |  |  |  |  |  |  |  |  |
| > Person      | al links                               |  |  |  |  |  |  |  |  |  |

## 3.1 Histocompatibility Profile

### 3.1.1 HLA Typing

The HLA typing of the patient is displayed. HLA results are used in matching. For further details such as testing method, test date, refer to patient report issued by the laboratory.

### 3.1.2 Unacceptable Antigens (UA) and Acceptable Antigens (AA)

Sensitisation Category is displayed in this section.

| 0101-013    |  |
|-------------|--|
| Vorcion: 25 |  |

How to Guide

**Provider** 

An assessment of factors, such HLA antibodies, previous transplant mismatches are used when defining a list of HLA donor antigens would be considered unacceptable for an individual recipient.

- TWL UA will potentially exclude the patient from progressing through to the matching algorithms and are therefore will be ineligible to be offered a kidney from any deceased organ donor with those antigens.
- Living Donor UA will exclude KPD patients from being eligible to be offered a kidney from a live donor on the KPD with those HLA antigens

Acceptable Antigens are used in specific cases, for example if the patient has an allele specific antibody.

There are three types of Unacceptable antigens in Organ Match

- Antibody sourced as a result of HLA antibody test results
- Previous donor mismatch
- Other HLA antigens added from other sources such as those to avoid high eplet loads.

Contact your local HLA lab for further explanation of UA.

#### 3.1.3 mPRA (Match calculated panel reactive antibody)

Provides an estimate of the percentage of deceased organ donors that will be incompatible for a recipient based on the antigens assigned as unacceptable. The mPRA represents the HLA antigen frequency in the population, based on a pool of donors from the Australian population. If more than one HLA antigen is unacceptable, the mPRA is the total frequency of the HLA antigens.

```
Unacceptable & Acceptable Antigens - TWL
TWL mPRA
99.7%
```

## 3.2 Samples and Test Results

The following tabs are viewable.

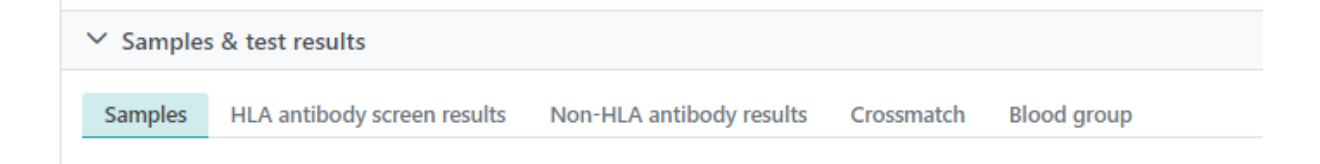

|     | лс  | 11 | 0  |  |
|-----|-----|----|----|--|
| UIV | 1-0 | JI | .5 |  |

Version: 25

**Provider** 

### 3.2.1 Samples

Samples from the Lab Portal can be viewed as read only in the Transplant Portal. The columns in the table are as below. Samples can be expanded to view test results in the child table.

| ∨ Sam  | ✓ Samples & test results                                                            |                     |           |              |              |              |            |                  |               |         |                   |
|--------|-------------------------------------------------------------------------------------|---------------------|-----------|--------------|--------------|--------------|------------|------------------|---------------|---------|-------------------|
| Sample | Samples HLA antibody screen results Non-HLA antibody results Crossmatch Blood group |                     |           |              |              |              |            |                  |               |         |                   |
|        |                                                                                     |                     |           |              |              |              |            |                  |               |         | 25 record/s found |
|        | Sample Date 14                                                                      | Sample Reference 11 |           | Type 11      | Microfuge 11 |              | Reserve †↓ |                  | Sample Tag †  | Tests 🔃 |                   |
|        | 26/07/2022                                                                          | N-22-904942-A       |           | Serum        | 0            |              | 1          |                  |               | 0       |                   |
| ۲      | 21/06/2022                                                                          | N-22-902744-A       |           | Serum        | 0            |              | 1          |                  |               | 2       |                   |
| Te     | st Method 11                                                                        | Short               | t Name 11 | Test Type 11 |              | Test Date 11 |            | Testing Laborato | ry †⊥         |         |                   |
| Lu     | minex Single Antigen Class I                                                        | SAG1                | 1         | HLA Antibody |              | 27/06/2022   |            | NSW Tissue Typin | ng Laboratory |         |                   |
| Lu     | minex Single Antigen Class II                                                       | SAG2                | 2         | HLA Antibody |              | 27/06/2022   |            | NSW Tissue Typin | ng Laboratory |         |                   |

#### 3.2.2 HLA antibody screen results

Verified HLA antibody results are viewable. If checkbox **View in** Transplantation Portal is selected in OrganMatch - Lab Module. Hovering over **Contain Notes** displays reportable notes.

**Note:** Results from April 2019 are viewable. For results prior to this date contact your local Tissue Typing Lab to enable more results to be viewed.

| ✓ Samples   | ✓ Samples & test results       |                          |               |                     |              |              |               |           |                |                   |        |                        |
|-------------|--------------------------------|--------------------------|---------------|---------------------|--------------|--------------|---------------|-----------|----------------|-------------------|--------|------------------------|
| Samples     | HLA antibody screen results    | Non-HLA antibody results | Crossmatch    | Blood group         |              |              |               |           |                |                   |        |                        |
|             |                                |                          |               |                     |              |              |               |           |                |                   | 📥 Exp  | port Test Results      |
| Recent Ab   | Screening                      |                          |               |                     |              |              |               |           |                |                   |        |                        |
| LSM         | SAG1                           | SAG2                     |               |                     |              |              |               |           |                |                   |        |                        |
| N/A         | 21/06/2022                     | 21/06/2022               |               |                     |              |              |               |           |                |                   |        |                        |
| From Sample | Date                           | To Sample Date           |               | Antigen             |              |              |               |           |                |                   |        | Reset Filters          |
| dd/mm/yyy   | у 🖨                            | dd/mm/yyyy               | 8             |                     |              |              |               |           |                |                   |        |                        |
|             |                                |                          |               |                     |              |              |               |           |                |                   |        | 17 record/s found      |
| cPRA ↑↓     | Antigen (MFI) 11               |                          | Sample Date 1 | Sample Reference 11 | Test Date 14 | HLA Class 11 | lg Isotype 1↓ | Result 11 | Test Method 11 | Sera Treatment 11 | DSA 11 | Contains<br>Note(s) ↑↓ |
|             | A*80:01 (5835), A*23:01 (5547) | ), A*24:02               | 21/06/2022    | N-22-902744-A       | 27/06/2022   | Class I      | IgG           | Positive  | SAG1           | EDTA              |        |                        |
|             |                                |                          | 21/06/2022    | N-22-902744-A       | 27/06/2022   | Class II     | IgG           | Negative  | SAG2           | EDTA              |        | ~                      |
|             |                                |                          |               |                     | LIJ OOJ LOLL | 0103511      | 190           | riegoure  | 01102          | 00101             |        |                        |

Further details are viewable by clicking the row.

OM-013

Version: 25

Effective Date: 08/08/2023

Page 5 of 15

# How to Guide

# **User Level – Coordinator**

## Provider

| Test result          |                      |             |            | ×     |
|----------------------|----------------------|-------------|------------|-------|
| ✓ Sample & Test Resu | It Details           |             |            |       |
| Sample Reference     | N-22-902744-A        | Sample Date | 21/06/2022 |       |
| Test Method          | SAG1                 | Result      | Positive   |       |
| Ig Isotype           | IgG                  | Class       | Class I    |       |
| Sera Treatment       | EDTA                 | Test Date   | 27/06/2022 |       |
| Test Reference       | 22-LSLXWS-142_LSLXS1 | cPRA        | -          |       |
| Testing Laboratory   | NSWTT                | PRA         | -          |       |
| Sample Tag           |                      |             |            |       |
| Results              |                      |             |            |       |
| Locus All            | S record/s four      | nd          |            |       |
| Antigen ↑↓           | MFI 11               |             |            |       |
| A*80:01              | 5835                 |             |            |       |
| A*23:01              | 5547                 |             |            |       |
| A*24:02              | 4098                 |             |            |       |
| B*46:01              | 1359                 |             |            |       |
| B*15:11              | 560                  |             |            |       |
|                      |                      |             |            |       |
|                      |                      |             |            | Close |

### 3.2.3 Non-HLA antibody results

Verified Non HLA antibody result are viewable: Only ATIR results will be shown

| ✓ Samples  | s & test results          |                            |                        |               |               |                  |          |                    |
|------------|---------------------------|----------------------------|------------------------|---------------|---------------|------------------|----------|--------------------|
| Samples    | HLA antibody screen resul | s Non-HLA antibody results | Crossmatch Blood group |               |               |                  |          |                    |
| Sample Dat | e ti Sa                   | nle Reference †            | Test Date 1            | Test Method 1 | Tast Result 1 | Interpretation 1 | Varified | Contains Note(s) 1 |

#### 3.2.4 Crossmatch

Verified crossmatch results are viewable in the Transplantation Portal. The crossmatch record can be expanded and the sample and test results can be viewed by clicking on the crossmatch record. The patient or donor details will be withheld for records that are not linked to the users hospital access.

OM-013

Version: 25

How to Guide

# User Level – Coordinator

Provider

| ~  | Samples | & test results              |           |                  |            |             |              |   |               |                   |             |          |                   |         |              |              |
|----|---------|-----------------------------|-----------|------------------|------------|-------------|--------------|---|---------------|-------------------|-------------|----------|-------------------|---------|--------------|--------------|
| Sa | amples  | HLA antibody screen results | Non-HLA a | antibody results | Crossmatch | Blood group |              |   |               |                   |             |          |                   |         |              |              |
|    |         |                             |           |                  |            |             |              |   |               |                   |             |          |                   |         | 5 rec        | cord/s found |
|    |         | Serum Name 11               |           | Sample Date 11   |            | Sample Refe | rence 11     |   | Cell Name 11  |                   | Sample Dat  | te 1.J S | ample Reference † |         | Test Date 11 |              |
| e  | >       | aQdWbJUsq QJMWI             |           | 26/10/2020       |            | 720282      |              |   | aQdWbJUsq QJN | WI                | 26/10/2020  | 4        | 11190             |         | 27/10/2020   |              |
|    | Crossm  | natch Type                  | Additive  | Cell T           | eatment    | R           | lesult Score | R | esult         | Channel Shift fro | m threshold |          | XM Date           | Test Re | ference      |              |
|    | CDC-T   | (M                          |           |                  |            |             |              | N | legative      |                   |             |          | 27/10/2020        |         |              |              |
| e  | >       | aQdWbJUsq QJMWI             |           | 20/09/2017       |            | 686500      |              |   | aQdWbJUsq QJN | WI                | 20/09/2017  | 3        | 78061             |         | 26/09/2017   |              |
| 6  | >       | aQdWbJUsq QJMWI             |           | 20/09/2017       |            | 686500      |              |   | aQdWbJUsq QJN | WI                | 20/09/2017  | 3        | 78061             |         | 25/09/2017   |              |
|    |         |                             |           |                  |            |             |              |   |               |                   |             |          |                   |         |              |              |

| Test result                                                                                          |                                            |                                                                        |                 |                                                                                        |                                                                                                    |            | ×                 |
|----------------------------------------------------------------------------------------------------|--------------------------------------------|------------------------------------------------------------------------|-----------------|----------------------------------------------------------------------------------------|----------------------------------------------------------------------------------------------------|------------|-------------------|
| ✓ Sample                                                                                             | & Test Result                              | Details                                                                |                 |                                                                                        |                                                                                                    |            |                   |
| Test Method<br>Testing Labo                                                                          | l<br>pratory                               | XM<br>NSWTT                                                            |                 |                                                                                        |                                                                                                    |            |                   |
| Serum Det<br>Serum Nam<br>Date of Birth<br>Laboratory I<br>Sample Refe<br>Sample Type<br>Sample Date | ails<br>e<br>h<br>Reference<br>erence<br>e | aQdWbJUsq (<br>16/01/1952<br>17614 KR<br>720282<br>Serum<br>26/10/2020 | ОТWMI           | Cell Deta<br>Cell Name<br>Date of Bi<br>Laborator<br>Sample Re<br>Sample D<br>Sample D | Cell Details<br>Cell Name<br>Date of Birth<br>Laboratory Reference<br>Sample Reference<br>Sample Type<br>Sample Date |            | QJMWI             |
| Crossmatch F                                                                                         | Results                                    |                                                                        |                 |                                                                                        |                                                                                                    |            | 1 record/s found  |
| Crossmatch<br>Type ↑↓                                                                                | Additive 1                                 | Cell Treatment 1                                                       | Result Score ↑↓ | Result ↑↓                                                                              | Channel Shift<br>from threshold ↑↓                                                                                   | XM Date 11 | Test Reference 11 |
| CDC-TXM                                                                                              |                                            |                                                                        |                 | Negative                                                                               |                                                                                                    | 27/10/2020 |                   |
|                                                                                                    |                                            |                                                                        |                 |                                                                                        |                                                                                                    |            | Close             |

## 3.2.5 Blood group

ABO, Rhesus and ABO subtype blood group details can be viewed.

| ✓ Samples & test results |                             |                          |            |             |             |  |  |  |  |
|--------------------------|-----------------------------|--------------------------|------------|-------------|-------------|--|--|--|--|
| Samples                  | HLA antibody screen results | Non-HLA antibody results | Crossmatch | Blood group |             |  |  |  |  |
|                          |                             | Phonus A                 |            |             | ARO Subture |  |  |  |  |
| A Final                  |                             | Positive                 | Final      |             | Al Final    |  |  |  |  |

| OM-013                     |                            |
|----------------------------|----------------------------|
| Version: 25                |                            |
| Effective Date: 08/08/2023 | Page <b>7</b> of <b>15</b> |

How to Guide

**User Level – Coordinator** 

## **Provider**

Interim and verified blood group results are viewable. Hovering over the <sup>1</sup> displays details of person who last updated and verified the person blood group.

A formal blood group report must be uploaded via Notes & attachments. When adding the note select the **Category** as Person and **Sub-Category** as ABO Forms. This will allow the Laboratory Portal users to view the report and verify the result.

### **3.3 Medical Information**

Medical information can be viewed.

For the role Coordinator, the edit button is visible, and changes can be made to the following fields

- Height
- Weight
- Primary Diagnosis
- Additional Diagnosis
- Mechanical Support (type of mechanical support for heart TWL patients)
- Number of pregnancies date of last pregnancy
- Drug Treatments
- Details of death

| General Information                               |               |                                      |                                |                      | Gredit |
|---------------------------------------------------|---------------|--------------------------------------|--------------------------------|----------------------|--------|
| Height & Weight                                   |               |                                      |                                |                      |        |
| Height (cms)<br>-                                 |               | Weight (kg)<br>-                     | BMI<br>-                       | Predicted Heart Mass |        |
| Medical conditions                                |               |                                      |                                |                      |        |
| Primary Diagnosis<br>Disease Details Not Provided |               | Additional Diagnosis                 | Diabetes                       |                      |        |
| Mechanical Support                                |               |                                      |                                |                      |        |
| Type of Mechanical Support                        |               |                                      |                                |                      |        |
| Pregnancy information                             |               |                                      |                                |                      |        |
| Number of Pregnancies<br>2                        |               | Date of Last Pregnancy<br>01/01/2009 |                                |                      |        |
| Drug treatment                                    |               |                                      |                                |                      |        |
| Receiving Drug Treatments?                        |               | As At<br>N/A                         | Description of Drug Treatments |                      |        |
| Receiving Immunosuppression?                      |               | As At<br>N/A                         |                                |                      |        |
| Details of death                                  |               |                                      |                                |                      |        |
| Date of Death                                     |               |                                      |                                |                      |        |
| Cause of Death                                    |               | Specific Cause of Death              |                                |                      |        |
| Medical events                                    |               |                                      |                                |                      |        |
| 🗉 Add Medical Event                               |               |                                      |                                |                      |        |
| Type 11                                           | Start date 11 |                                      | End date 11                    | Hospital 11          |        |
| No records found                                  |               |                                      |                                |                      |        |

OM-013

Version: 25

# Provider

#### 3.3.1 Kidney KPD

Medical information can be added by the transplant units. This is not viewable in the Laboratory Portal. Imaging results can be added to the donor record via a note in the **Imaging Report** section.

#### For Recipients

| ✓ Medical information          |            |     |            |            |
|--------------------------------|------------|-----|------------|------------|
| General Information Kidney KPD |            |     |            | G∕ Edit    |
| Virology                       |            |     |            |            |
| CMV                            | Date *     | EBV | Date *     | View Notes |
| Pos                            | 24/02/2020 | Pos | 24/02/2020 |            |

#### For Donors

| General Information Kidney KPD                                                                       |                                                          |                         | (≇Edit       |
|----------------------------------------------------------------------------------------------------|----------------------------------------------------------|-------------------------|--------------|
| History of hypertension<br>Blood Pressure                                                            |                                                          | Hypertension            |              |
| On current antihypertensive medication<br>No                                                         | Number of antihypertensive medication<br>-               |                         |              |
| Glycaemic status<br>Impaired fasting glucose<br>No                                                   | Impaired glucose tolerance<br>No                         |                         |              |
| History of renal stone disease<br>Previous History<br>No                                             | Date<br>-                                                | Recurrent               |              |
| Screening for malignancy<br>Cervical Screening<br>Nen                                                | Date *                                                   |                         | □ View Notes |
| History of malignancy<br>The system won't accept a registration for any donor with a previous histor | y of cancer, except for the type indicated as acceptable |                         | View Notes   |
| Colon cancer Dukes A > 5 years ago<br>No                                                             | Date<br>-                                                | Non-melanoma skin<br>No | Date<br>-    |
| Carcinoma in situ of the cervix<br>No<br>Thyroid                                                     | Date<br>-<br>Date                                        | Other Cancer            | Date         |
| No                                                                                                   |                                                          | No                      | -            |

| virology                                                                                                    |                     |                                                          |                                              |                                  |                  |
|----------------------------------------------------------------------------------------------------|---------------------|----------------------------------------------------------|----------------------------------------------|----------------------------------|------------------|
| CMV                                                                                                    | Date *              | E                                                        | BV                                           | Date *                           | View Notes       |
| Pos                                                                                                    | 12/03/2021          | Pe                                                       | 05                                           | 12/03/2021                       |                  |
| HIV                                                                                                    | Date *              | н                                                        | iepatitis B surface antigen                  | Date *                           |                  |
| Neg                                                                                                    | 19/10/2019          | N                                                        | leg                                          | 19/10/2019                       |                  |
| Hepatitis B surface antibody                                                                                                    | Date *              | н                                                        | lepatitis B core antibody                    | Date *                           |                  |
| Neg                                                                                                    | 11/10/2019          | N                                                        | leg                                          | 12/03/2021                       |                  |
| Hepatitis C antibody                                                                                                    | Date *              |                                                          |                                              |                                  |                  |
| Neg                                                                                                    | 11/10/2019          |                                                          |                                              |                                  |                  |
| TB Risk Assessment                                                                                                    |                     |                                                          |                                              |                                  |                  |
| Is this person at increased risk of TB according to                                                                                        | the ANZKX protocol? |                                                          |                                              |                                  | View Notes       |
| No                                                                                                    |                     |                                                          |                                              |                                  |                  |
|                                                                                                    |                     |                                                          |                                              |                                  |                  |
| Imaging Reports                                                                                                    |                     |                                                          |                                              |                                  |                  |
| Imaging Reports                                                                                                    |                     |                                                          |                                              |                                  |                  |
| Add Note                                                                                                    |                     |                                                          |                                              |                                  | 2 record/s found |
| Add Note      Last Updated On 11                                                                                                    | Last Updated By 11  | Title 11                                                 | Details 11                                   | Total No. of Attachments 1i      | 2 record/s found |
|                                                                                                    | Last Updated By 11  | Title 11<br>RMH CTA Report                               | Details 11<br>RMH CTA Report                 | Total No. of Attachments 11      | 2 record/s found |
| Imaging Reports           Imaging Reports           Imaging Reports           Last Updated On 1i           01/04/2022           28/03/2022 | Last Updated By 11  | Title 11<br>RMH CTA Report<br>Imaging Reports Attachment | Details 11<br>RMH CTA Report<br>CT RA report | Total No. of Attachments 11<br>1 | 2 record/3 found |

#### OM-013

Version: 25

# **User Level – Coordinator**

## **Provider**

| Kidney function and anatomy           |                                        |                                          |            |
|---------------------------------------|----------------------------------------|------------------------------------------|------------|
| Serum creatinine (µmol/L)             | Date *                                 | Urine protein/ creatinine ratio mg/ µmol | Date *     |
| 59                                    | 11/10/2019                             | 4                                        | 28/07/2020 |
| Proteinuria mg/24h                    | Date                                   |                                          |            |
| -                                     |                                        |                                          |            |
| Nuclear-GFR ml/min                    | Date *                                 | Method                                   |            |
| 99                                    | 13/08/2020                             | 99Tc-DTPA                                |            |
| Split Function - Left %               | Split Function - Right %               |                                          |            |
| 52                                    | 48                                     |                                          |            |
| CT Angiogram renal arteries           | Date *                                 | Collecting system method                 |            |
| Yes                                   | 14/09/2020                             | KUB at conclusion of CTA                 |            |
| Kidnov cizo - Loft cm                 | Kidoovsizo - Picht cm                  |                                          |            |
| 10.4                                  | 10.3                                   |                                          |            |
| Number of hidron exterior 1 oft       | Number of Lideou esterios Dight        |                                          |            |
| 1                                     | 1                                      |                                          |            |
| Alexandrea of Middae constants of the | Manda and Difference to a District     |                                          |            |
| Number of kidney veins - Left         | Number of klaney veins - kight         |                                          |            |
| '                                     | ·                                      |                                          |            |
| Branching within 15mm of Aorta - Left | Branching within 15mm of Aorta - Right |                                          |            |
| NO                                    | Nö                                     |                                          |            |
| Length of renal vein - Left cm        | Length of renal vein - Right cm        |                                          |            |
| 3.2                                   | 1.4                                    |                                          |            |
| Ureter - Left                         | Ureter - Right                         |                                          |            |
| Single                                | Single                                 |                                          |            |
| Review dates                          |                                        |                                          |            |
| Medical review date                   | Surgical review date                   | Psychological review date                |            |
| 06/11/2020                            | 12/03/2021                             | 11/12/2020                               |            |
| Preferred Kidney                      |                                        |                                          |            |
| Preferred Kidney for Donation         |                                        |                                          |            |
| Left                                  |                                        |                                          |            |

### 3.3.2 Medical Events

Medical event information can be added by a user. A notification will be sent to the laboratory when a new medical event is added. The medical event box also has a comments section for free text information.

| Medical events      |               |             |                           |
|---------------------|---------------|-------------|---------------------------|
| 🗄 Add Medical Event |               |             |                           |
| Type 1↓             | Start date 11 | End date 11 | Hospital 11               |
| Peritoneal          | 01/06/2017    |             | Blacktown Hospital (NBLA) |

#### To enter a Medical Event

- 1. Click Add Medical Event button
- 2. Fill in details in the pop-up
- 3. Click Save

Repeat steps 1 – 3 to add any additional medical events as required

#### To update a Medical Event

1. Click the relevant row for the medical event

OM-013

Version: 25

- 2. Click Edit
- 3. In the pop-up, make any changes necessary
- 4. Click Save

### 3.4 Enrolments for transplant

Refer to the below documents for information about specific organ enrolments and registration.

- Kidney Kidney Transplant Waiting List (TWL) Registration- Transplantation Portal (OM-019) or Kidney Enrolment- Transplantation Portal (OM-INF-005)
- Kidney/Pancreas Kidney/Pancreas Transplant Waiting List (TWL) Registration-Transplantation Portal (OM-WI-020) or Kidney/Pancreas Enrolment- Transplantation Portal (OM-INF-023).
- Liver Liver Transplant Waiting List (TWL) Registration- Transplantation Portal (OM-WI-045) or Liver Enrolment- Transplantation Portal (OM-INF-026).
- Heart Heart Transplant Waiting List (TWL) Registration- Transplantation Portal (OM-WI-039) or Heart and Lung Enrolment- Transplantation Portal (OM-024).
- Lung Lung Transplant Waiting List (TWL) Registration- Transplantation Portal (OM-021) or Heart and Lung Enrolment- Transplantation Portal (OM-024).

## 3.5 Reports

Authorised reports are viewable and can be downloaded.

See Accessing Reports (OM-INF-010) for further information.

### **3.6 Notes and Attachments**

See Notes and Attachments – Transplantation Portal (OM-077) for further information.

## 3.7 De-identified Notes & attachments

This menu item has no current functionality. There will be limited user access to this function when operational.

## 3.8 TWL Match History

See Transplant Waiting List (TWL) Match History- Transplantation Portal (OM-059) for further information.

OM-013

Version: 25

## 3.9 Living Donor Match History

Once a match event for LDD or KPD is published it is viewable in the Transplantation Portal.

| ✓ Living Donor Match History |               |          |              |                |           |                         |                    |       |        |                 |
|------------------------------|---------------|----------|--------------|----------------|-----------|-------------------------|--------------------|-------|--------|-----------------|
| Algorithm Assessment         |               |          | Transplanted |                |           | Offer Response          |                    |       | Reason | Reset Filters   |
| All                          |               | ~        | All          |                | ~         | All                     |                    | ~     | All    | ~               |
|                              |               |          |              |                |           |                         |                    |       |        |                 |
|                              | Match Details |          |              | Matched Person |           |                         |                    | Outco | me     |                 |
| Organ<br>Program †↓          | Pathway 11    | Event Da | ie ti        | OM ID 11       | Alg<br>As | gorithm<br>ssessment †↓ | Offer<br>Status 1↓ |       |        | Transplanted 11 |
| Kidney                       | LDD           | 12/04/20 | 22 07:58     | 0082666        | No        | o                       | N/A                |       |        | N/A             |

Match Event viewable by clicking on the highlighted row.

## 3.10 Transplant

Transplant information can be viewed.

Note: This tab is only viewable if the patient has had a transplant.

| ✓ Transplants         |                  |                  |                       |                    |                  |
|-----------------------|------------------|------------------|-----------------------|--------------------|------------------|
|                       |                  |                  |                       |                    | 2 record/s found |
| Transplant Date 11    | EDR / Lab Ref 11 | Organ Program †1 | Transplant Pathway 11 | Last Updated On 11 |                  |
| 01/01/2004            | B110211981       | Kidney           | LDD                   | 01/01/2004         |                  |
| 01/01/2000            | A1102981         | Kidney           | LDD                   | 01/01/2000         |                  |
| « < <b>1</b> > » 10 v |                  |                  |                       |                    |                  |

Click on the row and the transplant event and Histocompatibility assessment can be seen. This will contain DSA assessment, crossmatch assessment.

## 3.11 Demographics and Contact details

The following information can be viewed.

OM-013

Version: 25

**Provider** 

| ✓ Demographic & contact details | ✓ Demographic & contact details |                                                               |      |  |  |
|---------------------------------|---------------------------------|---------------------------------------------------------------|------|--|--|
|                                 |                                 |                                                               | Edit |  |  |
| Main information                |                                 |                                                               |      |  |  |
| Last Name *                     | First Name *                    | Middle Name                                                   |      |  |  |
| OXBIChHp                        | oNrTdy                          | BSAbZKh                                                       |      |  |  |
| Date of Birth *                 | Age                             | Off System Donor                                              |      |  |  |
| 11/02/1981                      | 41 years 6 months               |                                                               |      |  |  |
| Gender                          |                                 |                                                               |      |  |  |
| Male                            |                                 |                                                               |      |  |  |
| Ethnic Origin                   | Specific Ethnic Origin          | Is the person of Aboriginal or Torres Strait Islander origin? |      |  |  |
|                                 |                                 |                                                               |      |  |  |
| Contact information             |                                 |                                                               |      |  |  |
| OM Laboratory *                 |                                 |                                                               |      |  |  |
| NSW                             |                                 |                                                               |      |  |  |
| Residential Country             | Residential State/Territory     | Postcode                                                      |      |  |  |
| Australia                       | NSW                             |                                                               |      |  |  |
| Mobile Phone                    | Home Phone                      | Email Address                                                 |      |  |  |
|                                 |                                 |                                                               |      |  |  |
| Reference information           |                                 |                                                               |      |  |  |
| National Reference              | Laboratory Reference            | Date Registered                                               |      |  |  |
| 270239122                       | 17544 KR                        | 20/07/2017 09:30                                              |      |  |  |

The following fields can be edited by Coordinator access:

- Ethnic Origin
- Specific Ethnic Origin
- Is the person of Aboriginal or Torres Strait Islander origin?
- Residential Country
- Residential State
- Postcode
- Mobile Phone
- Home phone
- Email address

### 3.12 Hospital and Provider Links

Hospital and provider links can be viewed. Editing is restricted to the coordinator role. Hospital link will be pre-populated with the users hospital under the **Current** tab. Ended hospital/provider links are viewed in the Hospital/Provider Links **History** tab.

OM-013

Version: 25

## **Provider**

| At Breeddore                           |                        |            |       |                    |
|----------------------------------------|------------------------|------------|-------|--------------------|
| Providers                              |                        |            |       |                    |
| Hospital links                         |                        |            |       |                    |
| Current History                        |                        |            |       |                    |
| Add Hospital Link                      |                        |            |       | 2 record/s found   |
| Hospital 11                            | Reference 11           | From 11    | To 11 | Receive Reports 11 |
| KPD National (VKPD)                    |                        | 17/12/2019 |       | ×                  |
| Westmead Hospital - Renal Unit (NWESR) | 3486929                | 20/07/2017 |       | ×                  |
|                                        | « < 1 > » 10 V         |            |       |                    |
| Provider links                         |                        |            |       |                    |
| Current History                        |                        |            |       |                    |
| Add Provider Link                      |                        |            |       | 3 record/s found   |
| Provider 11                            | Role 11                | From 11    | To 11 | Receive Reports 11 |
|                                        | Physician              | 07/07/2020 |       | ~                  |
| Westmead Renal Co-ordinators           | Transplant Coordinator | 20/07/2017 |       | ~                  |
|                                        | Physician              | 20/07/2017 |       | ~                  |
|                                        | « < 1 > » 10 V         |            |       |                    |

### 3.12.1 To update Hospital and/or Provider Links

- 1. Click Add Hospital Link or Add Provider Link button
- 2. Fill in details in the pop-up
- 3. Click Save

Repeat steps 1 - 3 to add another clinical unit/provider if required

#### 3.12.2 To end a Hospital and/or Provider Link

- 1. Click the relevant row for the hospital/provider
- 2. Click Edit
- 3. Change the To Date box to the date the link was ended
- 4. Click Save

Note: Ending link to your hospital will remove your access to the patient record

## 3.13 Personal Links

Patient personal links can be viewed if the profile is linked to a person enrolled in KPD or LDD. Editing is restricted to the coordinator role.

Click on donor name to go into donor match profile.

| i craenar mina      |                   |                 |
|---------------------|-------------------|-----------------|
| 🖽 Add Personal Link |                   |                 |
| Name 11             | Relationship 11   | Date created 11 |
| Name Withheld       | Niece / Nephew    | 05/06/2018      |
| Name Withheld       | In - law relation | 05/10/2017      |
| DQoFZuJX DpZhN      | Sibling           | 05/10/2017      |

OM-013

Version: 25

V Personal links

## 4. Match Event Assessment

See Match Event Assessment – Transplantation Portal (OM-062) for further information.

# Definitions

| Term/abbreviation      | Definition                                                                                                    |
|------------------------|----------------------------------------------------------------------------------------------------|
| AA                     | Acceptable Antigens                                                                                                    |
| AT1R                   | Angiotensin Type 1 receptor                                                                                                    |
| KDPI                   | Kidney Donor Profile Index                                                                                                    |
| KPD                    | Kidney Paired Donation                                                                                                    |
| LDD                    | Living Directed Donor                                                                                                    |
| LNDD                   | Living Non Directed Donor                                                                                                    |
| mPRA                   | Match panel-reactive antibody. Provides an estimate of the percentage of deceased organ donors that will be incompatible for a recipient based on the antigens assigned as unacceptable for a recipient. This is based on a pool of donors from the Australian population, and should represent the HLA antigen frequency in the population. If more than one HLA antigen is unacceptable, the mPRA is the total frequency of the HLA antigens. |
| OOL                    | Organ Offer List                                                                                                    |
| ОМ                     | OrganMatch                                                                                                    |
| Transplantation Portal | OrganMatch portal for transplant clinicians and coordinators.<br>Previously known as Clinical Portal                                                                                                    |
| TWL                    | Transplant Waiting List                                                                                                    |
| UA                     | Unacceptable Antigens                                                                                                    |

OM-013

Version: 25

Effective Date: 08/08/2023

Page **15** of **15**